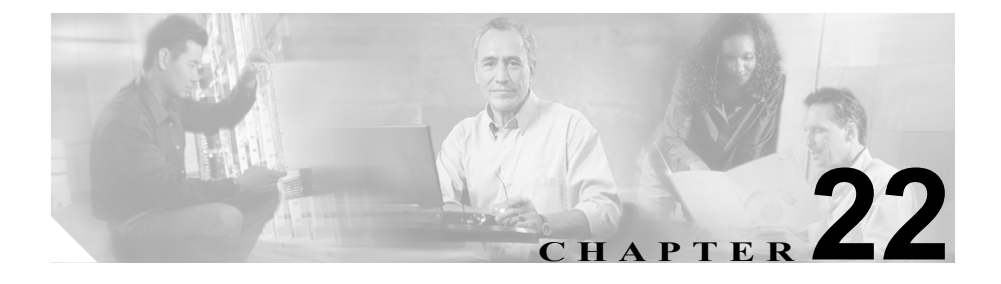

# Export CDR/CMR records の 設定

この章では、CDR レコードおよび CMR レコードをエクスポートする方法を説明 します。

Cisco CallManager CDR Analysis and Reporting の CDR メニューにある Export CDR/CMR を使用すると、CDR ダンプ情報および CMR ダンプ情報を、コンピュー タ上の選択した場所にエクスポートできます。 CDR ダンプおよび CMR ダンプは CSV 形式です。

CDR ダンプおよび CMR ダンプをファイルにエクスポートする手順は、次のとおりです。

## 手順

ステップ1 CDR Analysis and Reporting で、CDR > Export CDR/CMR の順に選択します。

Export CDR/CMR records ウィンドウが表示されます。

- ステップ2 From Date プルダウン メニューおよび To Date プルダウン メニューで、CDR ダン プおよび CMR ダンプ(あるいはそのいずれか)の日付範囲を選択します。
- **ステップ3** Select records で、CDR チェックボックスおよび CMR チェックボックス (あるい はいずれかのチェックボックス) をオンにします。

ステップ4 Export to File をクリックします。

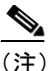

Delete File チェックボックスをオンにしない場合(たとえば、CDR ダン プファイルまたはCMR ダンプファイルを削除しないままにする場合)、 これらのファイルはバックグランドプロセスによって毎日削除されま す。CDR ダンプファイルおよび CMR ダンプファイルはサイズが大きい ため、ファイルをローカルディスクにダウンロードしてサーバから削除 し、サーバ側のディスクを使用しないことをお勧めします。

Export CDR/CMR records Result ウィンドウが表示されます。P.22-3の「CDR レ コードおよび CMR レコードのエクスポート結果の表示」を参照してください。

### 関連項目

- CDR レコードおよび CMR レコードのエクスポート結果の表示 (P.22-3)
- CDR 検索の設定(P.21-1)
- ・ 『Cisco CallManager Serviceability System Guide』の第14章「CDR Analysis and Reporting」

# CDR レコードおよび CMR レコードのエクスポート結果の 表示

CDR レコードおよび CMR レコードのエクスポート結果を表示する手順は、次の とおりです。

### 始める前に

次の手順を開始する前に、P.22-1の「Export CDR/CMR records の設定」の手順を すべて実行してください。

### 手順

ステップ1 Export CDR/CMR record Results ウィンドウから、CDR Dump リンクまたは CMR Dump リンクのいずれかを右クリックします。

次のオプションを含むポップアップ ウィンドウが表示されます。

- Open:このオプションを選択すると、CDR ダンプまたは CMR ダンプを含む Web ページを同じウィンドウに開くことができます。
- Open in a New Window: このオプションを選択すると、CDR ダンプまたは CMR ダンプを含む Web ページを新しいウィンドウに開くことができます。
- Save Target As...: このオプションを選択すると、コンピュータ上に CDR ダンプまたは CMR ダンプを保存できます。
- Print Target: このオプションを選択すると、CDR ダンプまたはCMR ダンプ を印刷できます。
- Copy Shortcut:このオプションを選択すると、Webページのショートカット をコピーして別のファイルに貼り付けることができます。
- Add to Favorites:このオプションを選択すると、CDR ダンプまたは CMR ダンプを Favorites フォルダに追加できます。
- Properties:このオプションを選択すると、CDR ダンプファイルまたはCMR ダンプファイルのプロパティが表示されます。

ステップ2 ポップアップウィンドウからいずれかのオプションを選択します。

- **ステップ3** CDR ダンプまたは CMR ダンプをコンピュータに保存する場合は、ダンプを保存 する場所を選択し、Save をクリックします。ダウンロードが完了すると、ダウ ンロードした場所からそのファイルを開くことができます。
- **ステップ4** CDR ダンプおよび CMR ダンプ (あるいはそのいずれか)を削除するには、Delete File チェックボックスをオンにして、Back または Close をクリックします。

ファイルが削除されます。

### 関連項目

- Export CDR/CMR records の設定 (P.22-1)
- CDR 検索の設定(P.21-1)
- ・ 『Cisco CallManager Serviceability System Guide』の第 14 章「CDR Analysis and Reporting」